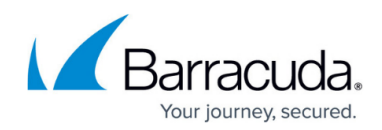

## **Enabling Auto Healing in ConnectWise**

https://campus.barracuda.com/doc/96025505/

To enable Auto Healing in ConnectWise, perform the following steps.

1. In the ConnectWise Manage Portal select System, Setup Tables, Service Board, Status List, Status.

The Status page is displayed.

| thing Totals >                          |                               |                                        |                                                                                               |                      |            |
|-----------------------------------------|-------------------------------|----------------------------------------|-----------------------------------------------------------------------------------------------|----------------------|------------|
| + mar 4                                 | Reset V 🗧 Calendar 🔁 Charanth | Seport                                 |                                                                                               |                      | 0 🤒 tang v |
| State Street                            | nertue P Detailue P Detai     |                                        |                                                                                               |                      |            |
| A last Man                              | fam faram ten Ambran          | ne here bestellers Hereinstein Anthrop | •                                                                                             |                      |            |
| b < + m m                               | - натонг» - В                 |                                        |                                                                                               |                      | 0          |
| Status Details                          |                               |                                        |                                                                                               |                      |            |
| Salar Status Overview                   |                               |                                        | Additional Options                                                                            |                      |            |
| Oradiosited                             |                               | Distant Institute                      | Chevel Datus                                                                                  | Time Day Not Allowed |            |
| Totalation Datas<br>We have NUT support | ndat v                        | D Infest                               | in the play taken in the states or heard                                                      |                      |            |
| E Sectore 4                             |                               | Reard<br>Internation                   |                                                                                               |                      |            |
| 0                                       |                               |                                        |                                                                                               |                      |            |
| Email Templete                          | Setup                         |                                        | Customer Portal Setup                                                                         |                      |            |
| Contract Contract Contract              | Notfeature                    | Internal Contact Notifications         | Custome can use this status on the Castome Pontal                                             |                      |            |
| AM Deal Notife                          | ations #                      |                                        | A long description in the Suntamer Portal and as a mousescence on the Service Board and Table |                      |            |
|                                         |                               |                                        |                                                                                               |                      |            |
|                                         |                               |                                        |                                                                                               |                      |            |
|                                         |                               |                                        |                                                                                               |                      |            |

2. Select the **Additional Options** check box, and then click the Save icon, as shown below.

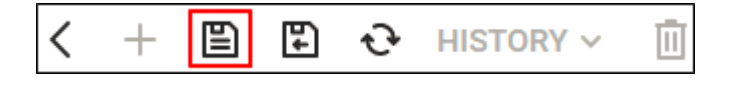

## Barracuda Intronis Backup

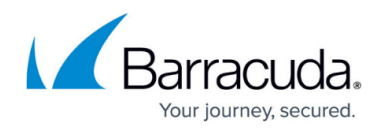

## Figures

- 1. image2022-1-6 13:34:22.png
- 2. image2022-1-6 13:34:59.png

© Barracuda Networks Inc., 2024 The information contained within this document is confidential and proprietary to Barracuda Networks Inc. No portion of this document may be copied, distributed, publicized or used for other than internal documentary purposes without the written consent of an official representative of Barracuda Networks Inc. All specifications are subject to change without notice. Barracuda Networks Inc. assumes no responsibility for any inaccuracies in this document. Barracuda Networks Inc. reserves the right to change, modify, transfer, or otherwise revise this publication without notice.